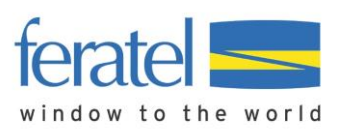

## NEU: Auslieferung Gästekarten im Webclient

Ab sofort können Gästekarten auch direkt über den Webclient ausgedruckt oder versendet werden. Diese Neuerung vereinfacht nicht nur die Arbeitsabläufe, sondern spart auch Zeit, indem sie unnötige Schritte und Umwege beseitigt.

Zusammengefasst bedeutet dies, dass Gästekarten nun auch direkt über den WebClient ausgestellt werden können, ohne auf das CardSystem zugreifen zu müssen.

#### 1. Voranmeldung oder Meldeschein erstellen

Wie bisher muss zunächst eine Voranmeldung oder ein Meldeschein erstellt werden, bevor eine Gästekarte ausgestellt werden kann. In diesem Schritt hat sich nichts geändert.

| feratel <b>Deskline</b> *<br>WebClient  |                                    | A- Musterort                     |                                                                       |                                                                                      |                                                                            | 🖪 Kontakt                                                          | 🕀 Drucken                         | Nachrichten 🛛                            | 🌣 Konfiguration           | 🌡 Angerer        | Thomas MC |
|-----------------------------------------|------------------------------------|----------------------------------|-----------------------------------------------------------------------|--------------------------------------------------------------------------------------|----------------------------------------------------------------------------|--------------------------------------------------------------------|-----------------------------------|------------------------------------------|---------------------------|------------------|-----------|
| <b>Lill -</b><br>Statistiken            | <b>Ğ-</b><br>Gāstemeldung          | ⊕<br>Abrechnungen<br>/ Zahlungen | <b>es -</b><br>Zusatzmodule                                           |                                                                                      |                                                                            |                                                                    |                                   |                                          |                           |                  |           |
| Menu                                    | eldungen                           | ≡ Gäster                         | meldungen                                                             | Panorama Hotel                                                                       | •                                                                          |                                                                    |                                   |                                          | → Gästekarten-S           | System öffnen    |           |
| Überblid<br>Sammel<br>Pre-Che<br>Gästem | k<br>meldungen<br>ckin<br>eldungen | Hier<br>nach<br>Mit I<br>> Filt  | r können Sie die an<br>h Land oder PLZ-O<br>Klick auf den Sucht<br>er | gezeigten Meldescheine eingr<br>rt.<br>button (Lupe) kommt die Filter<br>Datum von 🗎 | enzen. Filtern Sie nach Dru<br>ung zum Einsatz, mit Klick<br>Datum bis 🔠 . | uckstatus, bestimmten<br>auf den Button mit der<br>Anreise Abreise | Meldeschein-Nu<br>m Kreuz wird de | ımmern (von-bis),<br>r Filter zurück ges | nach Gastname (o<br>etzt. | der Teilen davor | n), ×     |
| Gästeka                                 | nterkunft                          | Alle                             | Aktuell Ang                                                           | gereist Voranmeldungen                                                               |                                                                            |                                                                    |                                   | + Neue V                                 | oranmeldung 🗸             | + Neuer Meld     | eschein 🗸 |
| O <sup>®</sup> Erweite                  | rte Einstellungen                  | ÷ 1                              | Nummer   Gast 927 Ramor                                               | n, Ram                                                                               | Anreise Mo, 25.03.2024                                                     | Abreise So, 31.03.2024 (F                                          | Or Or Or                          | <b>t</b><br>Mieders                      | Personen                  | Status           | ≡.        |
| Meine A                                 | aressen                            | 10                               | Vodde                                                                 | , Thomas                                                                             | Do, 21.03.2024                                                             | Sa, 20.04.2024 (F                                                  | ) DE -                            | Juist                                    | 2                         | 0                | ≣▼        |

### 2. Gästedaten eingeben

Durch Klicken auf "Neue Voranmeldung" oder "Neuer Meldeschein" öffnet sich das unveränderte Erfassungsformular, in dem die Gästedaten wie gewohnt eingegeben werden. Es ist ratsam, die E-Mail-Adresse bereits hier anzugeben, um eine spätere Übermittlung per MobileCard zu ermöglichen. Die Zustimmung zur Weitergabe der Gastdaten an den Gästekartenbetreiber (in der Regel die Tourismusorganisation) ist nach wie vor erforderlich, um die Gästekarte zu erstellen.

| Anreise 26.03.2024  | Geplante Abreise 31.03.2024 | Abreise Datum b                        | bis 🛗 Subobj. Nr.               |
|---------------------|-----------------------------|----------------------------------------|---------------------------------|
| Nachname / Vorname  | Mustermann / Max            | Anrede / Sprache                       | Herr (Herr) 🔹 Deutsch 💌 🔍       |
| Land / Nationalität | Österreich 💌                | PLZ / Stadt/Ort                        | 6020 / Innsbruck                |
| Straße              | Weg 1                       | Geburtstag / Alter                     | 01.01.1980 (3) / 44 pflichtig 🗸 |
| E-Mail              | max.mustermann@feratel.at   | Reisedokument Nr. /<br>Datum / Behörde | Bitte wählen 🔻                  |
| > Mehr Details      |                             | In Gast-Adressen speic                 | chern 🖲 🗌 Zustimmung Werbung 🜖  |
| Gast hinzufügen     | Skiticket Nummer erfassen   |                                        | /                               |
|                     |                             |                                        | Abgabenbetrag: -,               |

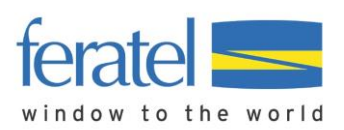

## 3. Gästekarte ausliefern

Nach Klick auf "Änderungen speichern und bleiben" oder nach Öffnung eines bestehenden Meldescheines oder Voranmeldung öffnet sich folgende Maske:

| etails Meldeschein Nr. 1                                                                           | 10750/1                   |                                                 |                                                                                                    |            |
|----------------------------------------------------------------------------------------------------|---------------------------|-------------------------------------------------|----------------------------------------------------------------------------------------------------|------------|
| ✓ Hauptgemeldeter                                                                                  | Gast Gästeka              | arte Nr.: 1867662728 🕄 🕜                        |                                                                                                    |            |
| Anreise 26.03.2024                                                                                 | Geplante Abreise          | 31.03.2024 🛗 Abreise                            | Datum bis 🛗 Subobj. Nr.                                                                                          |            |
| Nachname / Vorname                                                                                 | Mustermann / Max          | Anrede / Spr                                    | rache Herr (Herr) 💌 Deutsch 💌 🔍                                                                                  |            |
| Land / Nationalität                                                                                | Österreich 🔹 Österre      | ich 🔹 PLZ / Stadt/C                             | Drt 6020 / Innsbruck                                                                                             |            |
| Straße                                                                                             | Weg 1                     | Geburtstag /                                    | / Alter 01.01.1980 € / 44 pflichtig ▼                                                                            |            |
| E-Mail                                                                                             | max.mustermann@feratel.at | Reisedokum<br>Datum / Beh                       | ent Nr. / Kein Dokume 💌                                                                                          |            |
| > Mehr Details                                                                                     |                           | ✓ In Gast-Ac                                    | dressen speichern 🛈 🗌 Zustimmung Werbung 🚯                                                                       |            |
| + Gast hinzufügen                                                                                  |                           |                                                 |                                                                                                    |            |
| <b>Gast Land:</b><br>Österreich 1 Person/en<br><b>Personengruppe:</b><br>pflichtige Personen 1 Per | Nich<br>Abre<br>rson/en   | nt gedruckt<br>echnungsstatus: Nicht abgerechne | Meldeschein Typ: Standard<br>et Erstellt: 26.03.2024 8:13<br>Letzte Änderung: 26.03.2024 8:13 ANGERER!<br>@ Lege | MC<br>ende |
| + Skiticket Nummer erfas                                                                           | sen                       |                                                 | Abgabenbetrag: 12.                                                                                               | .50        |
| Sc                                                                                                 | hließen 🔒 Blatt drucken   | 🔒 Gästekarte ausliefern 🖉                       | Stornieren 🛛 🛱 Duplizieren 🖹 Änderungen speic                                                                    | chern      |

Statt des Buttons "Gästekarte produzieren" lautet die Beschriftung nun "Gästekarte ausliefern".

### 4. Gästekarte ausliefern

Ein Klick auf den Button "Gästekarte ausliefern" öffnet nicht mehr das CardSystem wie zuvor, sondern der Versand- und Druckvorgang wird direkt im WebClient durchgeführt.

Die Karte kann entweder digital als MobileCard versendet werden oder bei Bedarf als print@home geöffnet werden und dann gedruckt oder heruntergeladen werden.

| Karten für Blatt Nr. 107 | 50/1          |                 |                |                |                    |                     | >           |
|--------------------------|---------------|-----------------|----------------|----------------|--------------------|---------------------|-------------|
| ✓ <b>♦</b> Kartennummer  | \$ Status     | <b>≑</b> Gast   | Gültig von     | Gültig bis     | \$ Blatt Nr.       | <b>\$</b> Kartentyp | \$ Info     |
| ✓ 1867662728             | â=:           | Max, Mustermann | Di, 26.03.2024 | So, 31.03.2024 | 10750              | PLUSCard            |             |
| 10 🖕 Einträge pro Se     | ite, 1 gesamt |                 |                | 2 Legend       | e                  |                     |             |
|                          |               |                 |                | Schließen      | 🔒 Karte(n) drucken | Mobile Karte        | e(n) senden |

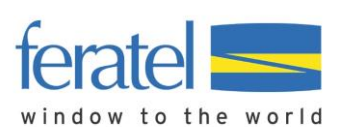

#### a) Bereitstellung als MobileCard

Durch Klicken auf "Mobile Gästekarte(n) senden" erfolgt der Versand. Hierbei wird automatisch die korrekte Vorlage von Einzel- oder Mehrfachversand ausgewählt und der Anwender kann direkt über "Mobile Gästekarte(n) senden" die Karten versenden.

| Mobile Karte(n) senden |                              |                                    | >    |
|------------------------|------------------------------|------------------------------------|------|
| E-Mail                 | max.mustermann@feratel.at    |                                    |      |
| Vorlage                | Email MobileCard senden DE 🗸 | •                                  |      |
| Kartennr.              | Gast                         | Blatt Nr.                          |      |
| 1358804041             | Max, Mustermann              | 10750                              |      |
|                        |                              | Schließen Mobile Gästekarte(n) ser | nden |

Sofern mehrere Gästekarten als MobileCard versendet werden sollen, besteht im Dialogfenster die Möglichkeit die Karte gesammelt an eine E-Mail-Adresse zu senden oder an den jeweiligen Kartenbesitzer. Bei Versand an den Karten-Besitzer muss die jeweilige E-Mail-Adresse vorhanden sei

| An eine E-Mail-Adresse senden<br>An Karten-Besitzer senden | max.mustermann@feratel.at                  | \$                        |             |
|------------------------------------------------------------|--------------------------------------------|---------------------------|-------------|
| rlage                                                      | Email MobileCards mehrfach senden D        | E -                       |             |
| Die Mobile Karte(n) wird/werden an die vo                  | on Ihnen erfasste E-Mail-Adresse gesendet. |                           |             |
| Kartennr.                                                  | Gast                                       | Blatt Nr.                 |             |
| 470242301                                                  | Maximilian, Mustermann                     | 10749                     |             |
| 1246597618                                                 | Anna, Mustermann                           | 10749                     |             |
| 1045317440                                                 | Flora, Mustermann                          | 10749                     |             |
|                                                            |                                            | Schließen 🛛 Mobile Gästel | karte(n) se |

Der Weg über die Merkliste ist nicht mehr notwendig.

### b) "Karte(n) drucken"

Die Bereitstellung der Karte im print@home Format funktioniert ähnlich wie der Versand der MobileCard. Nach einem Klick auf "Karte(n) drucken" erscheint ein neues Fenster, in dem die Karte(n) als print@home geöffnet und dann gedruckt oder heruntergeladen werden können.

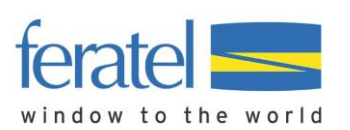

# INFORMATION Auslieferung Gästekarten im Webclient

Vorschau Gästekarte(n)

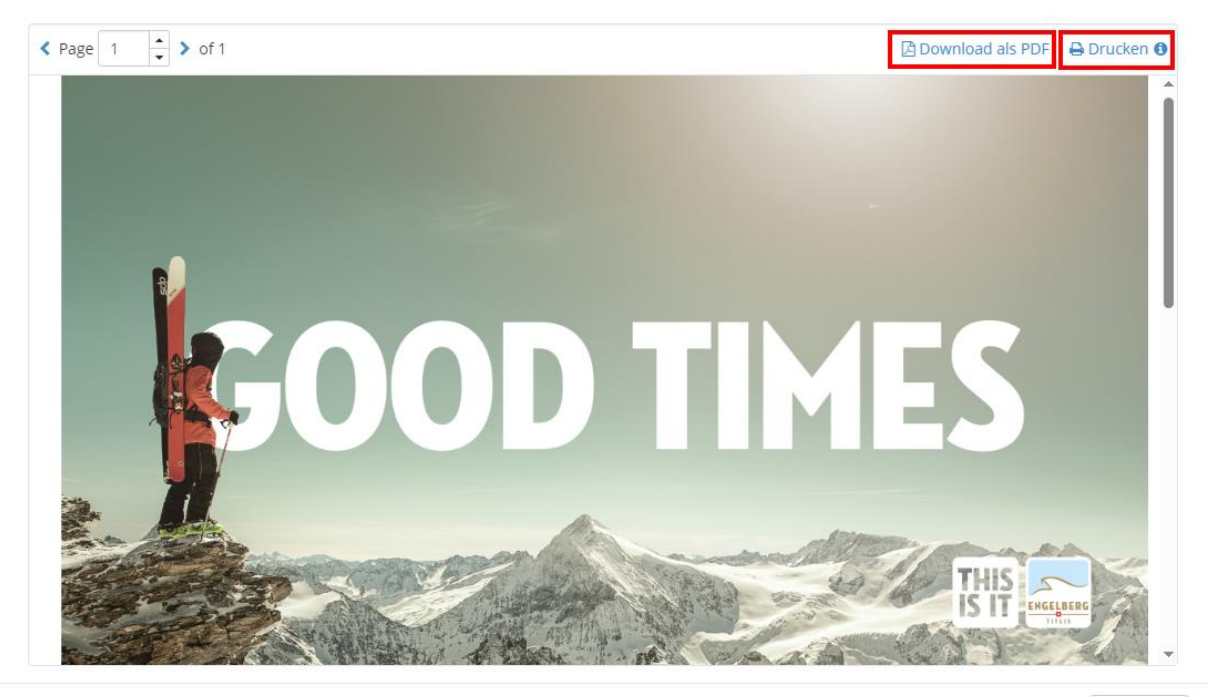

Schließen

Eine Vorschau der print@home(s) wird angezeigt. Durch Klicken auf "Download als PDF" können diese lokal gespeichert werden, durch Klicken auf "Drucken" können diese wie gewohnt ausgedruckt werden.

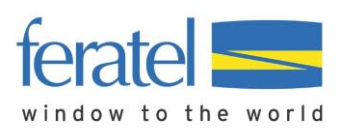

#### Duplikatsdruck

Wenn ein Gast ein Duplikat seiner Karte benötigt, kann dieses einfach durch erneutes Aufrufen des Meldescheins erstellt werden. Wie zuvor beschrieben, wird dies über "Gästekarte ausliefern" ermöglicht. Sofern bereits eine Karte erstellt wurde, öffnet sich nach einem Klick auf "Karte(n) drucken" ein neues Dialogfenster, um den Duplikatsdruck zu erzeugen.

| Achtung folgend<br>Duplikat erstelle<br>gesperrt. | e Karte(n) wurde(n) bere<br>n, dabei wird/werden die | its bereitgestellt! Sie können ein<br>e alte(n) Karte(n) automatisch |
|---------------------------------------------------|------------------------------------------------------|----------------------------------------------------------------------|
| Kartennr.                                         | Gast                                                 | Blatt Nr.                                                            |
| 1358804041                                        | Max, Mustermann                                      | 10750                                                                |
| und für Duplikat<br>Grund für Dupli               | sdruck<br>katsdruck Bemerkung                        | Defekt 🔹                                                             |
|                                                   |                                                      |                                                                      |
|                                                   |                                                      |                                                                      |
|                                                   |                                                      |                                                                      |
|                                                   | Cabling                                              | P. Duplikatedruck be                                                 |

Sofern mehrere Karten einem Meldeschein zugeordnet sind, kann über das Auswahlfenster die gewünschte Karte ausgewählt werden und anschließend je nach Auswahl der Duplikatsdruck erzeugt werden.

| ~  | Kartennummer         | Status       | <b>\$</b> Gast            | Gültig von     | Gültig bis     | Blatt Nr. | \$ Kartentyp                           | \$ Info |
|----|----------------------|--------------|---------------------------|----------------|----------------|-----------|----------------------------------------|---------|
| ~  | 470242301            | <b>X</b> E   | Maximilian,<br>Mustermann | Mo, 25.03.2024 | Sa, 30.03.2024 | 10749     | PLUSCard                               |         |
| ~  | 1246597618           | <b>A</b> ==  | Anna, Mustermann          | Mo, 25.03.2024 | Sa, 30.03.2024 | 10749     | PLUSCard                               |         |
| -  | 1045317440           | <b>₩</b> EE  | Flora, Mustermann         | Mo, 25.03.2024 | Sa, 30.03.2024 | 10749     | PLUSCard Spezial<br>Kinder/Jugendliche |         |
| 10 | ) 🖕 Einträge pro Sei | te, 3 gesamt |                           |                | 2 Legend       | le        |                                        |         |

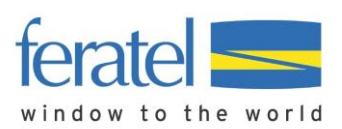

## 5. Reiter Gästekarten

Neben der Möglichkeit direkt aus dem Meldeschein heraus die Karten zu produzieren, wurde auch ein zusätzlicher Reiter "Gästekarten" in den Webclient integriert.

| Μ        | enu              | = | Gästekarten         | Panorama Hotel Neu                                                                                                    | -        |            |                           |             | Demo Card Registratio | on API |  |  |
|----------|------------------|---|---------------------|----------------------------------------------------------------------------------------------------|----------|------------|---------------------------|-------------|-----------------------|--------|--|--|
|          | Gästemeldungen   |   |                     |                                                                                                    |          |            |                           |             |                       |        |  |  |
|          | Überblick        |   | Hier können Sie d   | Hier können Sie die noch bereitzustellenden Karten filtern und einsehen.                                                                                        |          |            |                           |             |                       |        |  |  |
|          | Sammelmeldungen  |   | Über die Lasche,    | Über die Lasche "Alle Karten" und die Filtermöglichkeit können Sie diese eingrenzen, den Status einsehen und gegebenenfalls diese mittels rechtem blauen Button |          |            |                           |             |                       |        |  |  |
|          | Pre-CheckIn      |   | weiterverarbeiter   |                                                                                                    |          |            |                           |             |                       |        |  |  |
|          | Gästemeldungen   |   | > Filter            | Gastname                                                                                                    | Gastname |            | Karten mit E-Mail-Adresse |             |                       |        |  |  |
|          | Gästekarten      |   |                     |                                                                                                    |          |            |                           |             |                       | _      |  |  |
| -        |                  | _ | Kartenbereitstellur | ng Alle Karten                                                                                                    |          |            |                           |             |                       |        |  |  |
|          | Daten Unterkunft |   |                     |                                                                                                    |          |            |                           |             |                       |        |  |  |
| Inventar |                  |   | 🗌 💠 Kartennumn      | ner 🔶 Status 🔶 🤅                                                                                                    | Gast     | Gültig von | Gültig bis                | ¢ Blatt Nr. | Kartentyp             | ¢ Info |  |  |

Unter dem Reiter "Kartenbereitstellung" (bisher "zu produzierende Karten") finden Sie alle noch bereitzustellende Karten.

| Ka | rtenbereitstellung     | Alle Karten    |                     |                |                |                    |                     |         |
|----|------------------------|----------------|---------------------|----------------|----------------|--------------------|---------------------|---------|
|    | <b>\$</b> Kartennummer | \$ Status      | <b>\$</b> Gast      | Gültig von     | Gültig bis     | <b>≑</b> Blatt Nr. | <b>\$</b> Kartentyp | \$ Info |
|    | 311287487              |                | Maxi, Mustermann    | Di, 26.03.2024 | So, 31.03.2024 |                    | PLUSCard            |         |
|    | 2042376402             |                | Fritz, Mustermann   | Di, 26.03.2024 | So, 31.03.2024 |                    | PLUSCard            | =-      |
|    | 344054821              |                | David, Mustermann   | Di, 26.03.2024 | So, 31.03.2024 |                    | PLUSCard            |         |
|    | 1748277248             |                | Sabine, Mustermann  | Di, 26.03.2024 | So, 31.03.2024 |                    | PLUSCard            |         |
|    | 1158009538             |                | Joachim, Mustermann | Di, 26.03.2024 | So, 31.03.2024 |                    | PLUSCard            |         |
|    | 1876578255             |                | Franz, Mustermann   | Di, 26.03.2024 | So, 31.03.2024 |                    | PLUSCard            | =-      |
|    | 1237136975             |                | Robert, Mustermann  | Di, 26.03.2024 | So, 31.03.2024 |                    | PLUSCard            |         |
|    | 956006495              |                | Daniel, Mustermann  | Di, 26.03.2024 | So, 31.03.2024 |                    | PLUSCard            |         |
|    | 811362371              |                | Klaus, Mustermann   | Di, 26.03.2024 | So, 31.03.2024 |                    | PLUSCard            |         |
|    | 1617479776             |                | Michael, Mustermann | Di, 26.03.2024 | So, 31.03.2024 |                    | PLUSCard            |         |
| 10 | Einträge pro Se        | ite, 12 gesamt |                     | « 1 2 »        | 😮 Lege         | nde                |                     | ≡▼      |

Über die Auswahlboxen können die gewünschten Karten markiert und anschließend entweder über "Mobile Karte(n) senden" digital versendet oder "Karte(n) drucken" gedruckt werden.

|    | 956006495                |             | Daniel, Mustermann  | Di, 26.03.2024 | So, 31.03.2024 | PLUSCard                               | ≣▼          |
|----|--------------------------|-------------|---------------------|----------------|----------------|----------------------------------------|-------------|
| ~  | 811362371                | <b>A</b> =: | Klaus, Mustermann   | Di, 26.03.2024 | So, 31.03.2024 | PLUSCard                               | ≡▼          |
| •  | 1617479776               | <b>A</b>    | Michael, Mustermann | Di, 26.03.2024 | So, 31.03.2024 | PLUSCard                               | ≡▼          |
| 10 | Einträge pro Seite, 12 t | gesamt      |                     | « 1 2 »        | C Legende      | ➡ Karte(n) drucke<br>⊠ Mobile Karte(n) | n<br>senden |

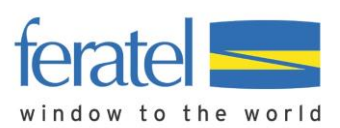

# INFORMATION Auslieferung Gästekarten im Webclient

Unter "Alle Karten" (bisher: "Karten suchen") sind alle Karten der jeweiligen Unterkunft aufgeführt, egal in welchem Status sie sich aktuell befinden. Der Status ist mittels Icons und Legende auf schnellem Weg ersichtlich.

|    | <b>\$</b> Kartennummer | Status      | <b>≑</b> Gast       | Gültig von     | Gültig bis           | <b>≑</b> Blatt Nr. | <b>\$</b> Kartentyp | \$ Info |    |
|----|------------------------|-------------|---------------------|----------------|----------------------|--------------------|---------------------|---------|----|
|    | 311287487              | -           | Maxi, Mustermann    | Di, 26.03.2024 | So, 31.03.2024       |                    | PLUSCard            |         | ≣▼ |
|    | 57813309               | 5           | Maxi, Mustermann    | Di, 26.03.2024 | So, 31.03.2024       |                    | PLUSCard            |         | ≣▼ |
|    | 2042376402             | 6           | Fritz, Mustermann   | Di, 26.03.2024 | So, 31.03.2024       | 1                  | PLUSCard            |         | ≣▼ |
|    | 1748277248             | <b>A</b> =2 | Sabine, Mustermann  | Di, 26.03.2024 | So, 31.03.2024       |                    | PLUSCard            |         | ≣▼ |
|    | 1158009538             | <b>A</b> II | Joachim, Mustermann | Di, 26.03.2024 | So, 31.03.2024       |                    | PLUSCard            |         | ≣▼ |
|    | 344054821              | <b>A</b> =: | David, Mustermann   | Di, 26.03.2024 | So, 31.03.2024       |                    | PLUSCard            |         | ≣▼ |
|    | 1617479776             | 80          | Michael, Mustermann | Di, 26.03.2024 | So, 3 .              |                    | PLUSCard            |         | ≣▼ |
|    | 811362371              | <b>A</b> =: | Klaus, Mustermann   | Di, 26.03.2024 | So, 3 . Erstellt     | nd                 | PLUSCard            |         | ≣▼ |
|    | 1237136975             | <b>A</b> =0 | Robert, Mustermann  | Di, 26.03.2024 | So, 3 . En - Aktiv   | en                 | PLUSCard            |         | ≣▼ |
|    | 956006495              | <b>A</b> == | Daniel, Mustermann  | Di, 26.03.2024 | So, 3 . ⊡ - Gesperrt | E-Mail             | PLUSCard            |         | ≣▼ |
| 10 | Einträge pro Seite, 1  | 50 gesamt   | « 1                 | 2 3 4 5        | » @Leger             | nde                |                     |         | ≣▼ |

Auch hier kann erneut der Versand der Karte oder der Duplikatsdruck ausgelöst werden.

| 1237136975                | 80     | Robert, Mustermann | Di, 26.03.2024 | So, 31.03.2024 | PLUSCard |
|---------------------------|--------|--------------------|----------------|----------------|----------|
| 956006495                 | A      | Daniel, Mustermann | Di, 26.03.2024 | So, 31.03.2024 | PLUSCard |
| 1876578255                | A      | Franz, Mustermann  | Di, 26.03.2024 | So, 31.03.2024 | PLUSCard |
| 10 Èinträge pro Seite, 65 | gesamt | « 1                | 2 3 4 5        | » 🕑 Legende    | E▼       |

Zusätzlich besteht noch die Möglichkeit, mittels Filter eine Einschränkung der Karten vorzunehmen.

| Gästekarten                                            | Panorama Hotel Neu 🔹                                                                     |                                                      |                                            | Demo Card Registration API            |
|--------------------------------------------------------|------------------------------------------------------------------------------------------|------------------------------------------------------|--------------------------------------------|---------------------------------------|
| Hier können Sie<br>Über die Lasche<br>weiterverarbeite | die noch bereitzustellenden Karten filt<br>"Alle Karten" und die Filtermöglichkeit<br>n. | ern und einsehen.<br>können Sie diese eingrenzen, de | en Status einsehen und gegebenenfalls dies | ×<br>se mittels rechtem blauen Button |
| ✔ Filter                                               | Gastname                                                                                 |                                                      | Karten mit E-Mail-Adresse                  | ٩                                     |
| Kartennummer                                           |                                                                                          |                                                      |                                            |                                       |
| Meldeschein Nr. 🕄                                      |                                                                                          |                                                      |                                            |                                       |
| Datum von-bis                                          | Datum von                                                                                | Datum bis                                            |                                            |                                       |
| Kartentyp                                              | Bitte wählen                                                                             | -                                                    |                                            |                                       |
| Kartenstatus                                           | Bitte wählen                                                                             | •                                                    |                                            |                                       |

Die Filteroption ermöglicht es, die Karten nach verschiedenen Kriterien zu sortieren. Insbesondere der Filter nach dem Kartenstatus und nach Karten mit E-Mail-Adresse könnte neben der Suchfunktion von Bedeutung sein.

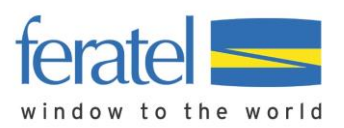

#### 6. Druckeinstellungen

Sollte es beim Druck von Gästekarten Probleme mit der Größe oder Positionierung des Aufdruckes geben, bitte folgende Tipps zur Behebung beachten.

#### Mozilla Firefox:

Wenn Sie den Browser "Firefox" verwenden, bitte sicherstellen, dass das PDF Programm "Adobe Reader" verwendet wird.

Dazu bitte den Adobe Reader unter <u>https://www.adobe.com/at/acrobat/pdf-reader.html</u> herunterladen und Installieren.

Im nächsten Schritt in Firefox das Menü "Einstellungen" öffnen und dort im Bereich "Anwendungen" den Adobe Reader als PDF-Programm einstellen:

| ~                                  | _     | ð       | ×    |  |
|------------------------------------|-------|---------|------|--|
| ⊘ ⊻ I                              | I\ @  | ) එ     |      |  |
| Daten synchronisieren und Anmelden |       |         |      |  |
| Neuer Tab                          |       | Str     | rg+T |  |
| Neues Fenster                      |       | Str     | g+N  |  |
| Neues privates Fenster             | Strg+ | Umscha  | lt+P |  |
| Lesezeichen                        |       |         | >    |  |
| Chronik                            |       |         | >    |  |
| Downloads                          |       | St      | rg+J |  |
| Passwörter                         |       |         |      |  |
| Add-ons und Themes                 | Strg+ | Umscha  | lt+A |  |
| Drucken                            |       | Str     | g+P  |  |
| Seite speichern unter              |       | Str     | rg+S |  |
| Seite durchsuchen                  |       | Str     | rg+F |  |
| Seite übersetzen                   |       |         |      |  |
| Zoom                               | - 100 | % +     | 2    |  |
| Einstellungen                      | _ 2   | 2.      |      |  |
| Weitere Werkzeuge                  |       |         | >    |  |
| Problem mit Website melden         |       |         |      |  |
| Hilfe                              |       |         | >    |  |
| Beenden                            | Strg+ | Umschal | t+Q  |  |

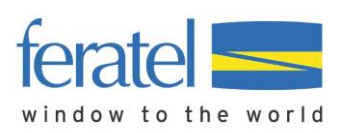

# INFORMATION Auslieferung Gästekarten im Webclient

|                                                                                                    | Der Browser wird durch Ihre Organisation verwalt                                                                                                    | et. P In Einst                                                                                                    | ${\cal P}$ In Einstellungen suchen |  |
|----------------------------------------------------------------------------------------------------|----------------------------------------------------------------------------------------------------|----------------------------------------------------------------------------------------------------|------------------------------------|--|
| Allgemein                                                                                                    | 3.<br>Dateien und Anwendungen                                                                                                    |                                                                                                    |                                    |  |
| Q Suche<br>Datenschutz &<br>Sicherheit                                                                                                    | Downloads Alle Dateien in folgendem Ordner abspeichern: Jedes Mal <u>n</u> achfragen, wo eine Datei gespeich                                                               | Downloads hert werden soll                                                                                                  | Durchsuchen                        |  |
| Synchronisation                                                                                                    |                                                                                                    |                                                                                                    |                                    |  |
| Mehr von Mozilla     Anwendungen     Legen Sie fest, wie Firefox mit Dateien verfährt, die Sie aus dem Web oder aus Anwendu     Sie beim Surfen verwenden, herunterladen.     O Dateitypen oder Anwendungen suchen |                                                                                                    |                                                                                                    | ıs Anwendungen, die                |  |
|                                                                                                    | Dateityp           File (application/vnd.ms-excel)           Microsoft Excel Comma Separated Values           File (application/x-csv)           Microsoft Excel Worksheet | Aktion <sup>a</sup> Datei speichern <sup>b</sup> Datei speichern <sup>b</sup> Datei speichern                               | ^                                  |  |
|                                                                                                    | Microsoft Word Document<br>ms-teams                                                                                                    | Datei speichern Mit ms-teams öffnen (                                                                                       | Standard)                          |  |
| 4                                                                                                    | msteams II Mit Mi                                                                                                    | crosoft Teams (work or scho<br>Datei speichern<br>Datei speichern                                                           | ol) öffnen (Standard)              |  |
| 4.                                                                                                    | Portable Document Format (PDF) postman Scalable Vector Graphics (SVG) ScI - Datei                                                                                          | <ul> <li>Mit Adobe Acrobat öff</li> <li>Mit Postman öffnen (Si</li> <li>Datei speichern</li> <li>Datei speichern</li> </ul> | fnen<br>tandard)                   |  |
| ද් Erweiterungen & Themes                                                                                                    | Wie soll Firefox mit anderen Dateien verfahren?                                                                                                    |                                                                                                    | ~                                  |  |

Wenn sie den Druck mit Mozilla Firefox und Adobe Reader auslösen, öffnet sich ein Druck-Dialog Fenster. Dort bitte sicherstellen, dass in "tatsächlicher Größe" gedruckt wird:

| Drucken                                           |                                  | ×                                                                                                    |
|---------------------------------------------------|----------------------------------|----------------------------------------------------------------------------------------------------|
| Drucker: \\mswin2024pdc\\RS - KONICA MINOLTA C( \ | Eigenschaften Erweitert          | Hilfe ⑦                                                                                                    |
| Exemplare: 1                                      | 🗌 In Graustufen (schwarzweiß) dr | rucken 🗌 Farbe/Toner sparen 🕕                                                                                                    |
| Zu druckende Seiten                               |                                  | Dokument: 209,9 x 296,7mm                                                                                                    |
| Alle     Aktuell     Seiten                       |                                  | 209,89 x 297,05 mm                                                                                                    |
| ► Weitere Optionen                                |                                  |                                                                                                    |
| Seite anpassen und Optionen ①                     |                                  | Getaad                                                                                                    |
| Größe Poster Mehrere                              | Broschüre                        | Contraction of the second second seco         |
| O Anpassen                                        | öße                              | HINE GETAND CAND VOTRE GETAND CAND YOUR GETAND CAND                                                                                                    |
| O Übergroße Seiten verkleinern O Benutzerdefinie  | rter Maßstab: 100 %              |                                                                                                    |
| Papierquelle gemäß PDF-Seitengröße auswählen      |                                  | An even share<br>An even share<br>Share a state of the state of the state of the state of the state of the state of the state of the state of the<br>Share a state of the state of the state of the state of the state of the state of the state of the state of the<br>Share a state of the state of the s |
| Papier beidseitig bedrucken                       |                                  | Gstaad                                                                                                    |
| Ausrichtung:                                      |                                  |                                                                                                    |
| Auto O Hochformat O Querformat                    |                                  |                                                                                                    |
| Kommentare und Formulare                          |                                  |                                                                                                    |
| Dokument und Markierungen V Komment               | are zusammenfassen               | Seite 1 von 1                                                                                                    |
| Seite einrichten                                  |                                  | Drucken Abbrechen                                                                                                    |

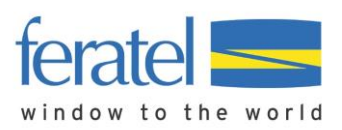

#### Google Chrome und Microsoft Edge:

Wenn Sie einen dieser beiden Browser im Einsatz haben, kann das integrierte PDF-Programm des Browsers für den Kartendruck verwendet werden.

Bitte im Druckdialogfenster auf die Skalierung achten. Diese finden Sie unter "weitere Einstellungen" und sollte als "Standard" oder "tatsächliche Größe" eingestellt werden:

|   |   |   | Drucken               | 1 Blatt Papier                  |
|---|---|---|-----------------------|---------------------------------|
|   |   |   | Ziel                  | IRS - Kyocera P3045dn I         |
|   |   |   | Seiten                | Alle                            |
|   |   |   | Kopien                | 1                               |
|   |   |   | 6                     |                                 |
| 1 | _ |   | Weitere Einstellungen | ^                               |
|   |   | 0 | Papierformat          | A4 •                            |
|   |   |   | Seiten pro Blatt      | 1                               |
|   |   |   | Qualität              | 600 dpi •                       |
| 2 |   |   | Skalieren             | Standard 🔹                      |
|   |   |   | Beidseitig            | Beidseitig drucken              |
|   |   |   | Über das Systemdialog | feld drucken (Ctrl+Shift+P) 🛛 🖸 |